- 1. After setting up your account on your computer, you will ready to set up your mobile app.
- 2. The instructions for the four digit code for Campbell County is not correct.

6:05 PM

Il Verizon 🗢

7 \$ 70%

|                                                                                               | CDistrict Code Sign In                                        |
|-----------------------------------------------------------------------------------------------|---------------------------------------------------------------|
| Please follow these updated instructions.                                                     | Campbell County School District Gillette, WY Recent Districts |
|                                                                                               | Username Your Username Here                                   |
|                                                                                               | Password ••••••                                               |
|                                                                                               | Forgot Username or Password?                                  |
| <ol> <li>Select the District Code – on the top<br/>LEFT CORNER</li> </ol>                     | ••Il Verizon 중 6:05 PM -7 \$ 70% ■<br>PowerSchool             |
|                                                                                               | To sign in, we need to know your district.                    |
| The PowerSchool District Code of LBDM is currently not working                                | DISTRICT CODE                                                 |
| 4. Click on – "Where's My District Code?" 👡                                                   | Continue                                                      |
|                                                                                               | Where's My District Code?                                     |
|                                                                                               | ■ Verizon                                                     |
| <ol> <li>A pop-up window should appear that will<br/>you to "Enter Server Address"</li> </ol> | Continue Where's My District Code?                            |
|                                                                                               | Let's find your District Code.                                |
|                                                                                               | Search by School or District                                  |
|                                                                                               | Find on Website                                               |
|                                                                                               | Enter Server Address                                          |
|                                                                                               | Cancel                                                        |

6. Enter the Server Address "records.ccsd.k12.wy.us"
 This is the same address that a parent use to log into the site for PowerSchool

Cancel PowerSchool Server Address
Server Address records.ccsd.k12.wy.us

If your school or district has provided the PowerSchool server address, enter it in the field provided.

## 7. It will then ask this interesting question – Click "NO"

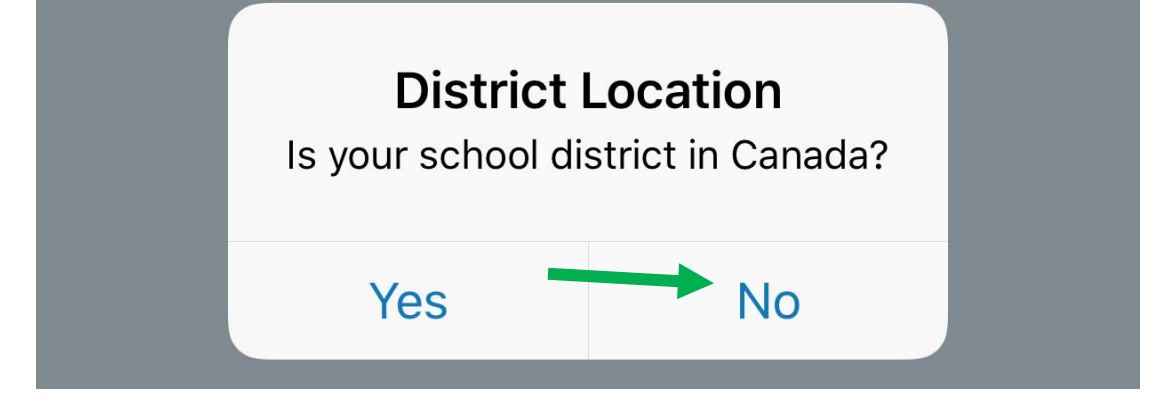

8. Final Step is to log back in to see your student's 2018-19 PowerSchool information

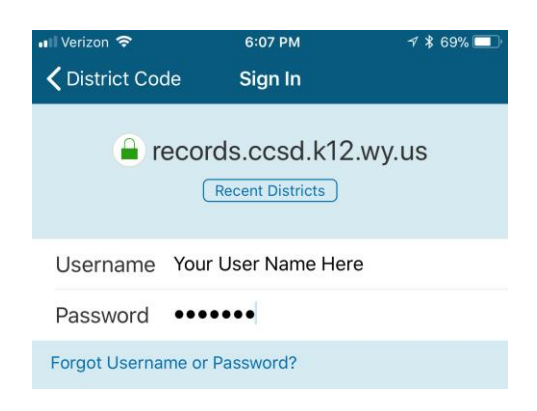